Network Testing and Emulation Solutions

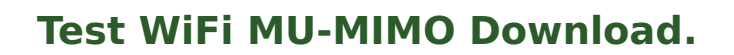

Goal: Test WiFi MU-MIMO station Download, one 2x2 station, one 1x1.

Test WiFi MU-MIMO station Download using two MU-MIMO capable radios. One radio will emulate a 2x2 station, and a second will emulate a 1x1 station. When testing MU-MIMO, only a single station can be used per radio. For additional non-MU-MIMO station emulation, additional radios can be configured for multiple station virtual devices. This example uses a system similar to the LANforge CT525 system. It is configured with 4 radios: Two of the 4x4 MU-MIMO radios are used for MU-MIMO testing. The other two are not used in this test scenario. This procedure should work on any system that can support at least 2 of the 4x4 wave-2 radios. The AP in this test is a Netgear R7800 configured in bridging mode. This feature requires 2 wave-2 WiFi network cards and LANforge release 5.3.5

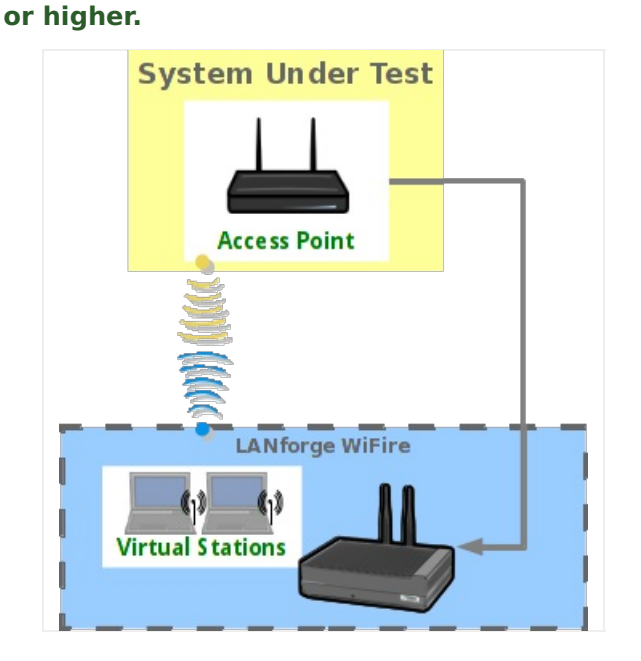

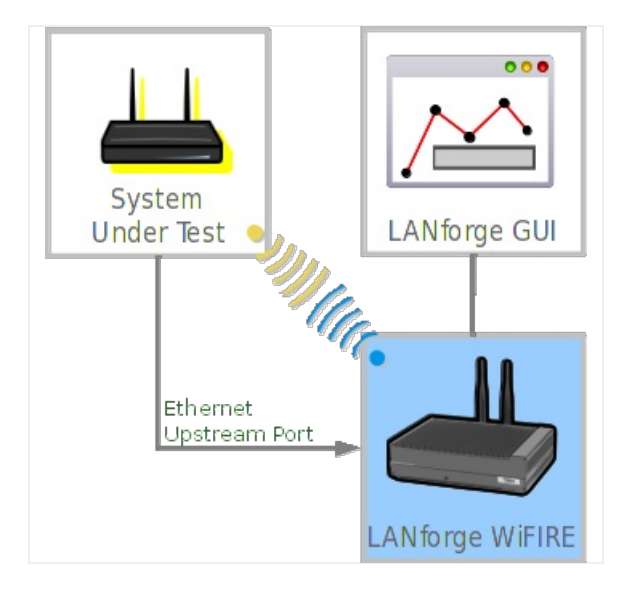

1. Configure Radios and Station devices for MU-MIMO capabilities.

A. Go to the Port Manager, select the **wiphy0** interface, and click **Modify**. Configure the radio for 2x2 MIMO and click Apply.

| wiphy0 (2u-9984) Configure Settings                                       | $\odot \odot \odot$ |
|---------------------------------------------------------------------------|---------------------|
| Port Status Information                                                   |                     |
| Current: LINK-DOWN NONE                                                   |                     |
| Driver Info: Port Type: WIFI-Radio Driver: ath10k(9984) Bus: 0000:06:00.0 |                     |
| Port Configurables                                                        | 1                   |
| Standard Configuration RF Patterns Firmware                               |                     |
| Enable —— General Interface Settings                                      | -1                  |
| Set IF Down                                                               |                     |
| Set PROMISC Alias:                                                        |                     |
| MAC Addr: 04:f0:21:2b:1d:44 TX Q Len 0                                    |                     |
| Rpt Timer: medium (8 s) 💌                                                 |                     |
| WiFi Settings                                                             |                     |
| Max-VIFs: 50 Max-Stations: 50 Max-APs: 16 Supports: 802.11an-AC           |                     |
| Country: United States (840)                                              |                     |
| Channel/Freq: AUTO (-1 Mhz)                                               |                     |
|                                                                           |                     |
| Antenna: CH 0-1 (2x2) V XXPower: DEFAOLT (-1)                             |                     |
| RTS: DEFAULT Frag: 2346                                                   |                     |
| Verbose Debug                                                             |                     |
|                                                                           |                     |
|                                                                           |                     |
|                                                                           |                     |
|                                                                           |                     |
|                                                                           |                     |
|                                                                           |                     |
| Print View Details Logs Probe Sync Apply OK                               | Cancel              |

| Β. | Select the wiphy1 | interface, an | d click Modify. | Configure | the radio | for 1x1 | MIMO ai | nd click Apply. |
|----|-------------------|---------------|-----------------|-----------|-----------|---------|---------|-----------------|
|----|-------------------|---------------|-----------------|-----------|-----------|---------|---------|-----------------|

| wiphy1 (2u-9984) Configure Settings                            | $\odot \odot \otimes$ |
|----------------------------------------------------------------|-----------------------|
| Port Status Information                                        |                       |
| Current: LINK-DOWN NONE                                        |                       |
| Driver Info: Port Type: WIFI-Radio Driver: ath10k(9984) Bus: 0 | 000:05:00.0           |
| Port Configurables                                             |                       |
| Standard Configuration RF Patterns Firmware                    |                       |
| Enable General Interface Settings                              | 1                     |
| Set IF Down                                                    |                       |
| Set PROMISC Alias:                                             |                       |
| MAC Addr: 04:f0:21:2b:1d:42 TX Q Len 0                         |                       |
| Rpt Timer: medium (8 s) 💌                                      |                       |
| WiFi Settings                                                  |                       |
| Max-VIFs: 50 Max-Stations: 50 Max-APs: 16 Support:             | s: 802.11an-AC        |
| Country: United States (840)                                   |                       |
| Channel/Freq: AUTO (-1 Mhz)                                    |                       |
|                                                                |                       |
|                                                                |                       |
| RTS: DEFAULT Frag:                                             | 2340                  |
| Verbose Debug                                                  |                       |
|                                                                |                       |
|                                                                |                       |
|                                                                |                       |
|                                                                |                       |
|                                                                |                       |
|                                                                |                       |
| Print View Details Logs Probe Sync Appl                        | y OK Cancel           |

C. For both wiphy0 and wiphy1 ensure that the firmware is configured properly for MU-MIMO. The Port Status Information section at the top should mention the 9984 chipset, as other hardware may not support MU-MIMO. Normally the best option is to go into the Firmware tab, click the Customize Firmware box, click the top Firmware Defaults for chipset: 9984 button, and then select Allow MU-MIMO. Please note that selecting MU-MIMO disables a feature that allows multiple virtual stations to work properly on a single radio. So, when you are done with MU-MIMO testing, you should probably change this selection back to Software Decrypt settings.

D. Select the **wlan0** interface, and click **Modify**. Configure the station for proper SSID, password, etc, and click Apply. Do the same configuration for **wlan1**.

|                                                                                                    | wlan0 (2ı                                                                                                    | ı-9984) Configure            | Settings                    | $\odot$ $\odot$ |  |  |  |  |  |  |
|----------------------------------------------------------------------------------------------------|----------------------------------------------------------------------------------------------------|------------------------------|-----------------------------|-----------------|--|--|--|--|--|--|
|                                                                                                    | Port Status Information<br>Current: LINK-UP GRO Authorized<br>Driver Info: Port Type: WIFI-STA Parent: wiphy0 |                              |                             |                 |  |  |  |  |  |  |
| Standard Configuration                                                                                                    | Advanced C                                                                                                    | Port Configurabl             | es<br>Configuration C       | Custom WiFi     |  |  |  |  |  |  |
| Enable — Enable — Ena | Down                                                                                                    | General In                   | terface Settings            | 1               |  |  |  |  |  |  |
| Set MAC                                                                                                    | DHCP-IPv6                                                                                                    | DHCP Release                 | DHCP Vendor ID:             | None            |  |  |  |  |  |  |
| Set MTU                                                                                                    | DHCP-IPv4                                                                                                    | Secondary-IPs<br>192.168.1.2 | DHCP Client ID:<br>Peer IP: | NA Vone         |  |  |  |  |  |  |
|                                                                                                    | IP Address:<br>IP Mask:                                                                                       | 0.0.0.0                      | Global IPv6:<br>Link IPv6:  | AUTO            |  |  |  |  |  |  |
|                                                                                                    | Gateway IP:<br>Alias:                                                                                         | 0.0.0.0                      | IPv6 GW:<br>MTU:            | AUT0            |  |  |  |  |  |  |
| RADIUS                                                                                                    | MAC Addr:                                                                                                    | 04:f0:21:2b:1d:44            | TX Q Len                    | 1000            |  |  |  |  |  |  |
|                                                                                                    | Rpt Timer:                                                                                                    | medium (8 s) ▼<br>WiE        | Settings                    |                 |  |  |  |  |  |  |
| □ TSO Enabled       SSID:       brent-netgear-5g       ▲ R:       DEFAULT         □ UFO Enabled       GSO Enabled       brenttest123       Mode:       (802.11abgn-AC)       ▼         □ LRO Enabled       ✓ GRO Enabled       WPA       OSEN       WEP       Disable HT40       Disable SGI                                                                                                    |                                                                                                    |                              |                             |                 |  |  |  |  |  |  |
| Print View Details                                                                                                    | Probe                                                                                                    | Display Scan                 | Sync                        | Apply OK Cance  |  |  |  |  |  |  |

E. In this scenario, we are using eth1 as the upstream port. Ensure it is configured properly. In this example, it is actually configured to serve DHCP using a virtual router and the Netsmith feature in LANforge, but for simplicity, it is normally best if you use the AP as DHCP server or just use fixed IP addresses for eth1 and the wlan interfaces instead of using DHCP.

|                        | Current: LINK-<br>Driver Info: Port | UP 1000bt-FD AUTO-<br>Type: Ethernet Driv | Port Status Info<br>NEGOTIATE Flow-Co<br>er: igb(5.3.0-k) Bu | ntrol TSO GSC<br>s: 0000:09:00 | ) GRO<br>).0 Cur: 2.5( | GT/s xl Max: 2.5GT/s xl              |                                               |
|------------------------|-------------------------------------|-------------------------------------------|--------------------------------------------------------------|--------------------------------|------------------------|--------------------------------------|-----------------------------------------------|
|                        |                                     |                                           | Port Configur                                                | ables                          |                        |                                      |                                               |
|                        |                                     | General In                                | terface Settings                                             |                                | 1                      | Port Rates                           | Advert Rates                                  |
| Set IF Down<br>Set MAC | Down                                | Aux-Mgt                                   |                                                              |                                |                        | ○ 10bt-HD<br>○ 10bt-FD<br>○ 100bt-HD | <ul><li>✓ 10bt-HD</li><li>✓ 10bt-FD</li></ul> |
| Set TX Q Len           | DHCP-IPv6                           | DHCP Release                              | DHCP Vendor ID:                                              | None                           | -                      | O 100bt-FD                           | 🗹 100bt-HD                                    |
| Set MTU                |                                     | Secondary-IPs                             | DHCP Client ID:                                              | None                           |                        | 0 10G-FD                             | 🗾 100bt-FD                                    |
| Set Offload            | DNC Conversi                        | DLANK                                     | Deer ID.                                                     | NIA                            |                        | <ul> <li>Autonegotiate</li> </ul>    | 🗹 1000-FD                                     |
| Set Rate Info          | DNS Servers:                        |                                           |                                                              |                                |                        | 1                                    | 10G-FD                                        |
| Set PROMISC            | IP Address:                         | 255 255 255 0                             |                                                              |                                |                        | 🗌 Renegotiate                        | 40G-FD                                        |
| Set Rx-All/FCS         | Cotowey ID                          | 233.233.233.0                             |                                                              | AUTO                           |                        | 🗌 Restart Xcvr                       | Flow-Contro                                   |
| Set Bypass             | Alion:                              | 0.0.0.0                                   | MTU:                                                         | 1500                           |                        | PROMISC                              | )<br>Offload                                  |
| Set Bridge Info        | Allas:                              | 00:04.70:00:02:01                         |                                                              | 1000                           |                        | RX-ALL                               |                                               |
| Set CPU Mask           | MAC Addr:                           | 00:04:78:80:82:81                         |                                                              | 1000                           |                        | RX-FCS                               |                                               |
| -Services —            | Br Cost:                            | Ignore                                    | Priority:                                                    | Ignore                         |                        | Bypass NOW!                          | GSO Enable                                    |
| HTTP                   | Rpt Timer:                          | medium (8 s) 🔽                            | Watchdog:                                                    | 0                              | -                      | Bypass Power-UP                      |                                               |
| FTP                    | CPU Mask:                           | NO-SET                                    | WiFi Bridge:                                                 | NONE                           | -                      | Bypass Power-DOWN                    |                                               |
| RADIUS                 |                                     |                                           |                                                              |                                |                        | Bypass Disconnect                    |                                               |

- 2. Create Layer-3 UDP Download traffic flows.
  - A. Go to Layer-3 tab and click Create to build a UDP connection. Select the Protocol, ports, rates, and use Multi-Conn 1 so that separate processes are created for optimal throughput performance. Create a second one for the wlan1 interface, with download speed of about 450Mbps since it is only 1x1 MU-MIMO. You may need to adjust the + buttons at top left to show the section containing Multi-Conn settings.

| udp-wlan0-dl - Create/Modify Cross Connect 📀 📀 🗞 |                                                  |                                                 |                      |   |                                    |            |   |            |   |  |  |  |
|--------------------------------------------------|--------------------------------------------------|-------------------------------------------------|----------------------|---|------------------------------------|------------|---|------------|---|--|--|--|
| + - All                                          |                                                  |                                                 |                      |   | Display Sync Batch-Create Apply OK |            |   |            |   |  |  |  |
| CX Name:<br>CX Type:                             | Cross-Connect<br>Judp-wlan0-dl<br>LANforge / UDP | Cross-Connect<br>udp-wlan0-dl<br>LANforge / UDP |                      |   |                                    |            |   | Endpoint B | - |  |  |  |
|                                                  | Endpoint A                                       |                                                 | Endpoint B           | - | Pld Pattern                        | increasing | • | increasing | - |  |  |  |
| Resource:                                        | 1 (2u-9984)                                      | •                                               | 1 (2u-9984)          |   | Min IP Port:                       | AUTO       | - | AUTO       | - |  |  |  |
| Port:                                            | 10 (wlan0)                                       | -                                               | 1 (eth1)             |   | Max IP Port:                       | Same       | - | Same       | - |  |  |  |
| Min Tx Rate:                                     | Zero (0 bps)                                     | •                                               | 650000000 (650 Mbps) | - | Min Duration:                      | Forever    | - | Forever    | - |  |  |  |
| Max Tx Rate:                                     | Same                                             | •                                               | Same                 |   | Max Duration:                      | Same       | - | Same       | - |  |  |  |
| Min PDU Size:                                    | AUTO                                             | •                                               |                      |   | Min Reconn:                        | 0 (0 ms)   | - | 0 (0 ms)   | - |  |  |  |
| Max PDU Size:                                    | Same                                             | •                                               | Same 💌               |   | Max Reconn:                        | Same       | - | Same       | - |  |  |  |
| IP ToS:                                          | Best Effort (0)                                  | -                                               | Best Effort (0) 🔻    |   | Multi-Coan:                        | One (1)    | - | One (1)    |   |  |  |  |
| Pkts To Send:                                    | Infinite 🖵                                       |                                                 | inite 🔽 Infinite 🔽   |   |                                    | Script     |   | Script     |   |  |  |  |
|                                                  |                                                  |                                                 |                      |   |                                    | Thresholds |   | Thresholds |   |  |  |  |
|                                                  |                                                  |                                                 |                      |   |                                    |            |   |            |   |  |  |  |
|                                                  |                                                  |                                                 |                      |   |                                    |            |   |            |   |  |  |  |

B. Start the test by selecting the connections click Start. We see about 500Mbps on wlan0 (2x2) and 200Mbps on wlan1 (1x1). For best results, you may need to tune orientation of the first two antenna on the wiphy0 radio and the first antenna on wiphy1. In addition, it can take a short amount of time for the rates to reach maximum throughput, so you may wish to clear the counters after around 15 seconds of running to make sure the averages do not include the initial ramp-up time.

|                               |                                                                                      |            |              | LANforge M   | anager Version(       | 5.3.5)       |                   |                 |             | $\odot \odot \times$ |  |  |  |
|-------------------------------|--------------------------------------------------------------------------------------|------------|--------------|--------------|-----------------------|--------------|-------------------|-----------------|-------------|----------------------|--|--|--|
| <u>Control</u> <u>R</u> eport | <u>C</u> ontrol <u>R</u> eporting <u>T</u> ear-Off Info <u>P</u> lugins              |            |              |              |                       |              |                   |                 |             |                      |  |  |  |
|                               |                                                                                      |            |              |              | Stop All              | Resta        | rt Manager        |                 | Refresh     | HELP                 |  |  |  |
| Layer-4 Gene                  | eric T                                                                               | est Mgr    | Test Group   | Resource Mgr | Event Log Alerts      | Port Mgr     | vAP Stations      | Message         | s           |                      |  |  |  |
| Status Lay                    | er-3                                                                                 | L3 Endps   | VolP/RTP     | VolP/RTP En  | dps Armageddon        | WanLinks     | Attenuat          | ors Collis      | ion-Domains | File-IO              |  |  |  |
| Rpt 1                         | Rpt Timer: default (5 s) 🗸 Go Test Manager all 🗸 Select All Start Stop Quiesce Clear |            |              |              |                       |              |                   |                 |             |                      |  |  |  |
| View                          | a a                                                                                  | - 500      |              | 🔻 Go         |                       | Displa       | y Cr <u>e</u> ate | Mo <u>d</u> ify | Delete      |                      |  |  |  |
|                               |                                                                                      |            |              | Cross Con    | nects for Selected Te | est Manager— |                   |                 |             |                      |  |  |  |
| Name                          | Туре                                                                                 | State      | Pkt Rx A     | Pkt Rx B     | Bps Rx A              | Bps Rx B     | Rx Drop % A       | Rx Drop % B     | Drop Pkts A | Drop Pkts            |  |  |  |
| udp-wlan0-dl                  | LF/UDP                                                                               | Run        | 1,619,908    | 0            | 506,438,968           | C            | 0.644             | 0               | 10,842      |                      |  |  |  |
| udp-wlan1-dl                  | LF/UDP                                                                               | Run        | 663,837      | 0            | 204,113,541           | C            | 53.759            | 0               | 771,776     |                      |  |  |  |
| udp-wlan2-dl                  | LF/UDP                                                                               | Stopped    | 294,414      | 0            | 928,003,014           | C            | 2.207             | 0               | 6,644       |                      |  |  |  |
| udp-wlan3-dl                  | LF/UDP                                                                               | Stopped    | 170,632      | 0            | 365,073,116           | C            | 61.655            | 0               | 274,356     |                      |  |  |  |
|                               |                                                                                      |            |              |              |                       |              |                   |                 |             |                      |  |  |  |
| Logged in to: 1               | 92.168.                                                                              | 100.141:40 | 02 as: Admir | 1            |                       |              |                   |                 |             |                      |  |  |  |

C. It can be a bit difficult to know if MU-MIMO is working properly. In general, if you disable MU-MIMO in the AP, then aggregate throughput should decrease significantly. In addition, the current firmware and/or driver is unable to properly report RX encoding rates for MU-MIMO frames, so it always reports low rates. If you see total throughput that is greater than the reported RX Rate, then likely the system is receiving MU-MIMO frames from the AP.

| LANforge Manager Version(5.3.5)                                                                                                    |                                                                                                    |             |                     |          |              |             |               |            |         |          |                                          |          | × |  |
|----------------------------------------------------------------------------------------------------|----------------------------------------------------------------------------------------------------|-------------|---------------------|----------|--------------|-------------|---------------|------------|---------|----------|------------------------------------------|----------|---|--|
| Contro                                                                                                    | Roportir                                                                                                    | ng Toor Off | f Info Pluging      |          |              |             |               |            |         |          |                                          |          |   |  |
| contro                                                                                                    | <u>Reporti</u>                                                                                                   | ig Teal-Oli | Ino <u>F</u> idgins |          |              |             |               |            |         |          |                                          |          | - |  |
| Stop All Restart Manager Refresh                                                                                                    |                                                                                                    |             |                     |          |              |             |               |            |         |          |                                          |          |   |  |
| Louis                                                                                                    | Laver-4 Generic / Test Mor / Test Group / Resource Mor / Event Log / Alerts / Port Mor / vAP Stations / Messages |             |                     |          |              |             |               |            |         |          |                                          |          |   |  |
| Layer-4 Generic Testimily Testionary Resource Migr Event Log Alerics Port Migr VAP stations Messages<br>Status Layer-3 L3 Endos VolP/RTP VolP/RTP Endos Armagedon Wanlinks Attenuators Collision-Domains File-10 |                                                                                                    |             |                     |          |              |             |               |            |         |          |                                          |          |   |  |
| Status Layer-3 L3 Endps VolP/RIP VolP/RIP Endps Armageddon WanLinks Attenuators Collision-Domains File-10                                                                                                    |                                                                                                    |             |                     |          |              |             |               |            |         |          |                                          |          |   |  |
| Disp: 10.1.1.14:0.0 Sniff Packets 1 Clear Counters Reset Port Delete                                                                                                    |                                                                                                    |             |                     |          |              |             |               |            |         |          |                                          |          |   |  |
| Rpt Timer: medium (8 s)  Apply I View Details Create Modify Batch Modify                                                                                                    |                                                                                                    |             |                     |          |              |             |               |            |         |          |                                          |          |   |  |
|                                                                                                    |                                                                                                    |             |                     |          | ernet Interf | aces (Ports | ) for all Res |            |         |          | _                                        |          |   |  |
|                                                                                                    |                                                                                                    |             |                     |          |              |             |               |            |         | 1        |                                          | 1        |   |  |
| Vind                                                                                                    | bps TX LL                                                                                                    | Bytes TX LL | bps RX LL           | Bytes RX | Reset        | TX-Rate     | RX-Rate       | Status     | AP      | Activity | Signal                                   | Noise    | C |  |
|                                                                                                    |                                                                                                    | -           |                     |          |              |             |               |            |         |          |                                          |          |   |  |
| 0                                                                                                    | 211,201                                                                                                    | 367,447     | 24,873              | 571,441  | Complete     | 1 Gbps      | 1 Gbps        |            |         | 0        |                                          | 1        |   |  |
| 0                                                                                                    | 999,989                                                                                                    | 41,176,     | 40                  | 1,512    | Complete     | 1 Gbps      | 1 Gbps        |            |         | 0        |                                          |          |   |  |
| 0                                                                                                    | 12                                                                                                    | 462,449     | 532,141,214         | 35,835,  | Complete     |             | 0 bps         |            |         | 79.499   |                                          | -        |   |  |
| 0                                                                                                    | 12                                                                                                    | 527,583     | 226,048,620         | 15,832,  | Complete     |             | 0 bps         |            |         | 87.421   |                                          |          |   |  |
| 0                                                                                                    | 0                                                                                                    | 219,524     | 32,275              | 6,543,4  | Complete     |             | 0 bps         |            | 1 2     | 91.59    |                                          |          |   |  |
| 0                                                                                                    | 2                                                                                                    | 314,484     | 26,334              | 936,498  | Complete     |             | 0 bps         |            |         | 0        | 1.1.1.1.1.1.1.1.1.1.1.1.1.1.1.1.1.1.1.1. |          |   |  |
| 0                                                                                                    | 0                                                                                                    | 265,614     | 212                 | 649,699  | Complete     | 6 Mbps      | 975 Mbps      | Authorized | DC:EF:0 | 100      | -14 dBm                                  | -95 dBm  |   |  |
| 0                                                                                                    | 0                                                                                                    | 219,772     | 211                 | 6,245,9  | Complete     | 6.5 Mbps    | ops           | Authorized | DC:EF:0 | 91.623   | -18 dBm                                  | -104 dBm |   |  |
| 0                                                                                                    | 14                                                                                                    | 558         | 210,892,014         | 8,619,7  | Complete     | 6.5 Mbps    | 29.3 Mbps     | Authorized | DC:EF:0 | 81.765   | -25 dBm                                  | -103 dBm |   |  |
| 0                                                                                                    | 11                                                                                                    | 558         | 521,559,168         | 21,011,  | Complete     | 175.6 M.    | 32.6 Mbps     | Authorized | DC:EF:0 | 80.286   | -26 dBm                                  | -103 dBm |   |  |
|                                                                                                    |                                                                                                    |             |                     |          |              |             |               |            |         |          |                                          |          |   |  |
| •                                                                                                    |                                                                                                    |             |                     |          |              |             |               |            |         |          |                                          |          |   |  |
|                                                                                                    |                                                                                                    |             |                     |          |              |             |               |            |         |          |                                          |          | Þ |  |
| J                                                                                                    |                                                                                                    |             |                     |          |              |             |               |            |         |          |                                          |          | _ |  |

Candela Technologies, Inc., 2417 Main Street, Suite 201, Ferndale, WA 98248, USA www.candelatech.com | sales@candelatech.com | +1.360.380.1618